Curriculum

## Running an Impact Report

WHAT COURSES OR DEGREES/CERTIFICATES WILL BE IMPACTED BY THE POTENTIAL COURSE REVISION OR INACTIVATION?

## If running an Impact Report prior to starting a proposal:

- I. Go to Modern Campus Curriculum (Curriculog) at <u>wwcc.curriculog.com</u>.
- 2. To log into the site, navigate to the upper right corner of the screen and select "Login." You will be prompted to enter your NetID Username followed by your password and use of multi-factor authentication.

|                | COMMUNITY COLLEGE |  |
|----------------|-------------------|--|
|                | Sign In           |  |
| NetID Usernar  | ne                |  |
| youremail@w    | wcc.edu           |  |
| Keep me si     | gned in           |  |
|                | Next              |  |
|                | ?                 |  |
| Unlock account |                   |  |

3. After logging in, click on Reports.

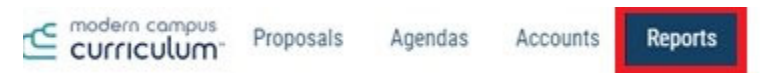

4. In the Detail Reports area, select Impact Report.

Detail Reports

| Proposal Detail Report   |  |
|--------------------------|--|
| Proposal Progress Report |  |
| Impact Report            |  |
| Historical Change Report |  |

- 5. Enter the prefix and code (e.g., ACCT 115) for the course for which you are running the report.
- 6. Click on Add External System.

| Refine Report:      |  |  |
|---------------------|--|--|
| Prefix*             |  |  |
| Code*               |  |  |
| External System*    |  |  |
| Add External System |  |  |

- 7. A pop-up window will open, asking you to select an external system to search. Because you are in Modern Campus Curriculum (Curriculog), you will want to search in Modern Campus Catalog (Acalog). Under Acalog, select the current year's catalog. Then click on the Add External Systems to Impact Report button.
- 8. Click on Submit Report. The Confirm Report Submission screen will appear.
- 9. Click Confirm Submission.
- You will receive an email when the report has been generated. Click on the link inside the email. Your Impact Report displays. Impact Report for ACCT 115.

Source: 2024-2025 WWCC College Catalog

Programs Accounting Assistant Certificate Accounting Technology, AAS Administrative Office Professional, AAS Business Management - Entrepreneurship Concentration, BAS Entrepreneurship Certificate Irrigation Business Management, AAS

If running an Impact Report within a proposal:

Course Change and Course Archive proposals contain an area requesting the results of the Impact Report. To run this report:

I. At the top of your proposal, click on Run Impact Report.

ENGL - 118 - Baseball Literature and American Culture 2024-2025 Course Archive

- A pop-up window will open, asking you to select an external system to search. Because you are in Curriculog (Modern Campus Curriculum), you will want to search in Acalog (Modern Campus Catalog). Under Acalog, select the current year's catalog.
- 3. The Impact Report will display on screen.

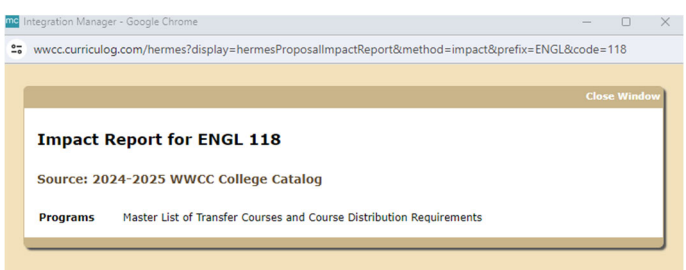

4. Copy the results and paste them into the Impact to Other Programs field.

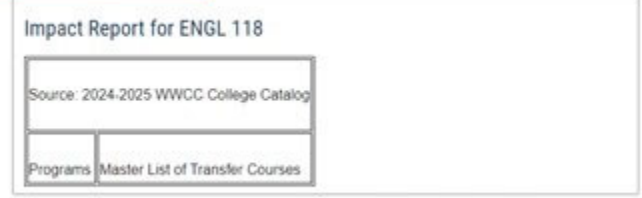

Run the Impact Report in Curriculog and comment on how we will address any impacted degrees or certificates.